Clearing Browsing Data in Microsoft Edge.

1. Select the Button on the Top Right and choose Settings

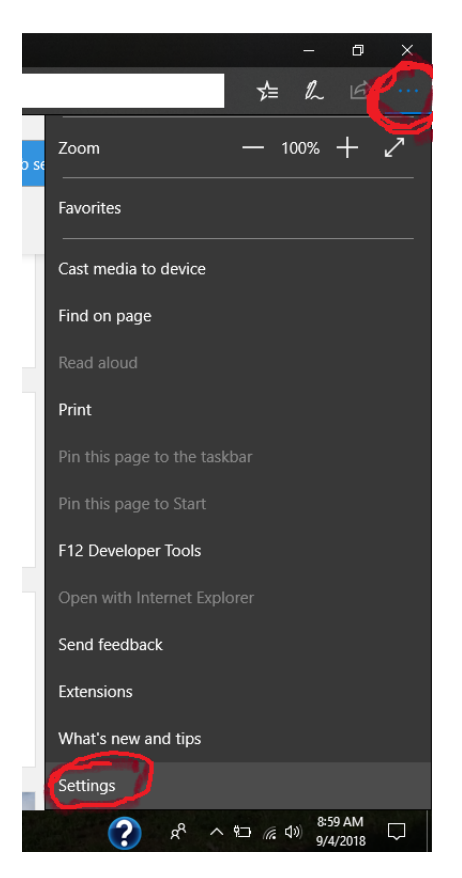

2. In settings choose Privacy and Security

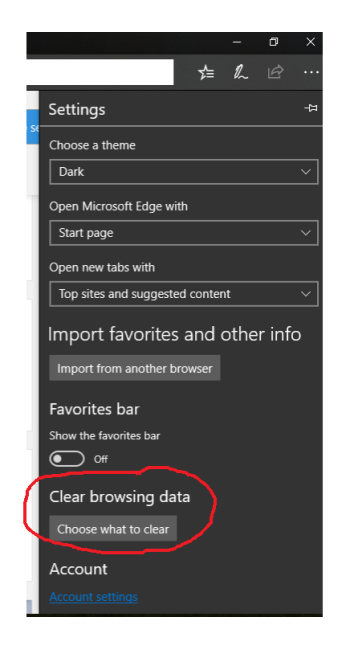

3. Make sure the 2 circled in red are checked and Select Clear

|                                          |                                                                            |                                        |          |    | -    | ٥ | ×  |  |
|------------------------------------------|----------------------------------------------------------------------------|----------------------------------------|----------|----|------|---|----|--|
|                                          |                                                                            |                                        |          | ≵≡ | R    | Ŀ |    |  |
|                                          | «                                                                          | Clear browsi                           | ng data  | 3  |      |   | д  |  |
|                                          |                                                                            | Browsing hist                          | or/      |    |      |   |    |  |
| 1                                        | Cookies and saved website data                                             |                                        |          |    |      |   |    |  |
| ļ                                        | Zached data and files                                                      |                                        |          |    |      |   |    |  |
|                                          |                                                                            | Tabs I've set aside or recently closed |          |    |      |   |    |  |
|                                          | <ul> <li>Download history</li> <li>Form data</li> <li>Passwords</li> </ul> |                                        |          |    |      |   |    |  |
|                                          |                                                                            |                                        |          |    |      |   |    |  |
|                                          |                                                                            |                                        |          |    |      |   |    |  |
|                                          | Media licenses                                                             |                                        |          |    |      |   |    |  |
|                                          | Website permissions                                                        |                                        |          |    |      |   |    |  |
|                                          |                                                                            | Manage pern                            | nission  |    |      |   |    |  |
| C                                        |                                                                            | Clear                                  | <b>7</b> |    |      |   |    |  |
| Annue clear this men I close the browser |                                                                            |                                        |          |    |      |   |    |  |
|                                          | Off     Change what Microsoft Edge knows about me in     the cloud         |                                        |          |    |      |   |    |  |
|                                          |                                                                            |                                        |          |    |      |   | in |  |
|                                          | Clear Bing search history                                                  |                                        |          |    |      |   |    |  |
|                                          | Learn more                                                                 |                                        |          |    |      |   |    |  |
|                                          |                                                                            |                                        | NRAMIN   |    | 0.06 |   |    |  |